## Application Note

# **Upgrading Firmware of EZP-250**

Version 1.0 2009-09-02

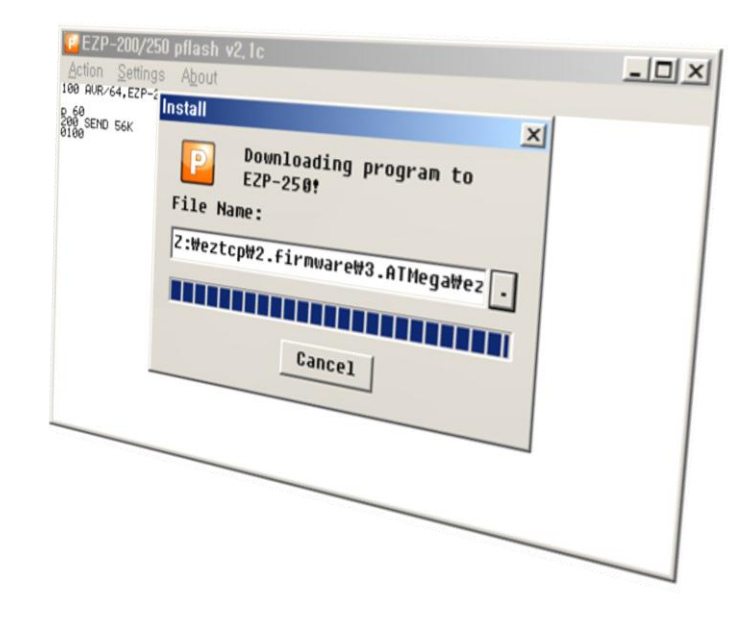

Sollae Systems Co., Ltd. http://www.sollae.co.kr

# Contents

| CONTENTS                   | - 1 - |
|----------------------------|-------|
| 1 FIRMWARE UPGRADE         | - 2 - |
| 1.1 Introduction           | - 2 - |
| 1.2 Firmware Upgrade       | - 2 - |
| 1.2.1 Preparation          | - 2 - |
| 1.2.2 Run pflash           | - 2 - |
| 1.2.3 Configuring Port     | - 3 - |
| 1.2.4 Selecting a Firmware | - 4 - |
| 1.2.5 Resetting EZP-250    | - 5 - |
| 2 REVISION HISTORY         | 7 -   |

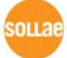

### **1** Firmware Upgrade

### 1.1 Introduction

Downloading F/W of EZP-250 can be implemented via its serial port. All the firmware of ezTCP products line has been changing for adding useful options or fixing some bugs. So, we recommend that download and use the latest released firmware.

This document is based on EVB interface.

### 1.2 Firmware Upgrade

#### 1.2.1 Preparation

Insert EZP-250 into the evaluation board (EVB). And connect a serial cable to PC's COM port and Power it on.

#### 1.2.2 Run pflash

Run pflash.

pflash is software for sending F/W file through serial.

| EZP-           | -200/250         | pflash         | v2,1c | - U × |
|----------------|------------------|----------------|-------|-------|
| <u>A</u> ction | <u>S</u> ettings | A <u>b</u> out |       |       |
|                |                  |                |       |       |
|                |                  |                |       |       |
|                |                  |                |       |       |
|                |                  |                |       |       |
|                |                  |                |       |       |
|                |                  |                |       |       |
|                |                  |                |       |       |
|                |                  |                |       |       |
|                |                  |                |       |       |
|                |                  |                |       |       |
|                |                  |                |       |       |
|                |                  |                |       |       |

Fig 1-1 Initial window of pflash

J

#### 1.2.3 Configuring Port

• Disconnect the default serial connection with [Action] -> [Disconnect].

| 📴 EZP-200/250 pflash v2, 1    | c _ 🗆 🗙 |
|-------------------------------|---------|
| Action Settings About         |         |
| <u>C</u> onnect Shift+PgUp    |         |
| <u>D</u> isconnect Shift+PgDn |         |
| <u>D</u> ownload Shift+F1     |         |
| E <u>x</u> it                 |         |
|                               |         |
|                               |         |
|                               |         |
|                               |         |
|                               |         |
|                               |         |
|                               |         |
|                               |         |

Fig 1-2 Disconnecting default connection

• Set as the following with [Settings]. And Select COM port as your environment. In this example, COM8 is used. You should select a COM port which you use.

| S        | Serial Port Setting                |          |  |  |
|----------|------------------------------------|----------|--|--|
| [        | - <u>M</u> ormal communication ——— |          |  |  |
|          | <u>P</u> ort:                      | C0M8 -   |  |  |
|          | <u>B</u> aud Rate:                 | 115200 💌 |  |  |
|          | <u>D</u> ata Bits:                 | 8 🔻      |  |  |
|          | P <u>a</u> rity:                   | None 💌   |  |  |
|          | <u>S</u> top Bits:                 | 1        |  |  |
|          | _ <u>I</u> nstallation Baud Rate   |          |  |  |
| C 115200 |                                    |          |  |  |
|          | Ok Cancel                          |          |  |  |

Fig 1-3 Window of Setting

• Open COM port with [Action] -> [Connect]

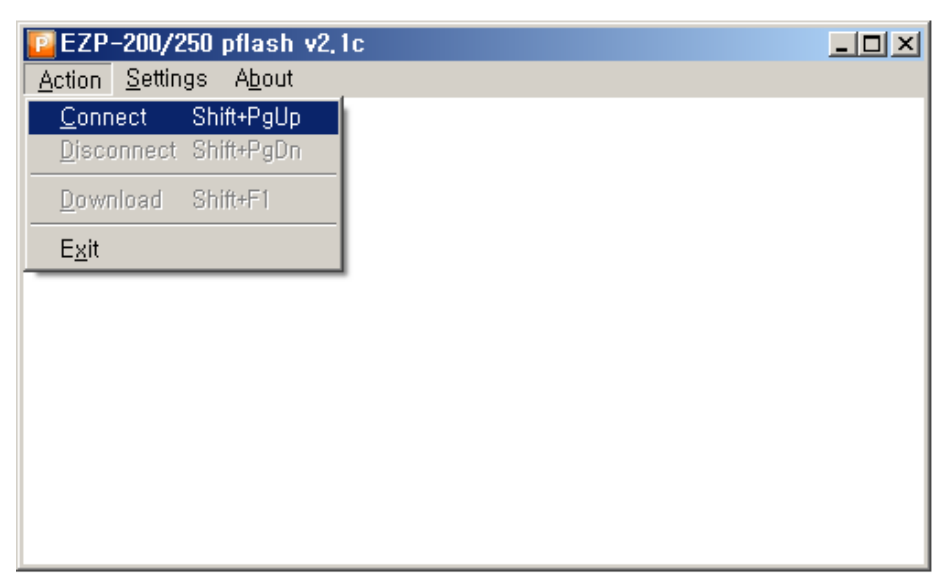

Fig 1-4 Opening COM port

- 1.2.4 Selecting a Firmware
  - Select a firmware to download with [Action] -> [Download] -> [...]

| EZP-200/250 pflash v2.1c<br>Action Settings About |                                                                                                    | <u>_   ×</u>                                                                                                    |                                       |
|---------------------------------------------------|----------------------------------------------------------------------------------------------------|----------------------------------------------------------------------------------------------------|---------------------------------------|
| Action Settings About                             | 55 reset button<br>EZP-200 or EZP-250!                                                                                                    |                                                                                                    |                                       |
| Look                                              | jn: 🞯 Desktop                                                                                                    |                                                                                                    | <u>.</u>                              |
| My Recent<br>Documents<br>Desktop<br>My Document  | My Documents<br>My Computer<br>My Network Places<br>Wolo View Express<br>한 한글판 AutoCAD 2002<br>an<br>English_app<br>English_Manual<br>ezTCP<br>manuals<br>AddeRdr910_Lite_en_U5-9.1.0.29<br>Cicieh10en_v20<br>Wezcfgmp | © ezConfig<br>PecConfig-090624<br>ezConfig10_090728<br>ezManager<br>© ezP2006re<br>config10_090728<br>© ezP2006r_v15<br>© ezp250en_v15<br>© ezp250en_v16<br>© ezU32A<br>© hotflash16e<br>III IPManager<br>pflash<br>♥ pflash_v21b | ∰_ Tera Ter<br>⊡ uflash<br>ॡ wflash_∖ |
| My Computer                                       |                                                                                                    |                                                                                                    | <u> </u>                              |
| My Network<br>Places                              | File name: EZP30GFE   Files of type: BIN File (".")   Open as read-of                                                                                                    |                                                                                                    | <u>O</u> pen<br>Cancel                |

Fig 1-5 Selecting a firmware file

### 1.2.5 Resetting EZP-250

• If user presses the Reset switch, the firmware will be downloaded automatically.

| Install                         |                                              | × |  |  |
|---------------------------------|----------------------------------------------|---|--|--|
| P                               | Press reset button<br>on EZP-200 or EZP-250! |   |  |  |
| File Na                         | File Name:                                   |   |  |  |
| Z:WeztcpW2.firmwareW3.ATMegaWez |                                              |   |  |  |
|                                 |                                              | _ |  |  |
| ,                               | Cancel                                       |   |  |  |
|                                 |                                              |   |  |  |
|                                 |                                              |   |  |  |

Fig 1-6 Reset

| EZP-200/2                     | 50 pflash v2                     | 2, 1c                              |  |
|-------------------------------|----------------------------------|------------------------------------|--|
| <u>Action</u> <u>S</u> etting | js A <u>b</u> out                |                                    |  |
| 100 HVR/64,E2P-2              | Install                          | ×                                  |  |
| 200 SEND 56K<br>0100          | P                                | Downloading program to<br>EZP-250! |  |
|                               | File Na                          | ame:                               |  |
|                               | Z:\#eztcp\2.firmware\3.ATMega\ez |                                    |  |
|                               |                                  |                                    |  |
|                               |                                  | Cancel                             |  |
|                               |                                  |                                    |  |
|                               |                                  |                                    |  |
|                               |                                  |                                    |  |

Fig 1-7 Progressing download

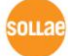

• If the following messages are shown in the main window of pflash, the downloading would have been completed.

| 📴 EZP-200/250 pflas                                        | sh v2,1c                     |  |
|------------------------------------------------------------|------------------------------|--|
| Action Settings Abo<br>100 AVR/64,EZP-250 BOOT             | UT<br>LDR 10 SOLLAE SYSTEMS  |  |
| p 60<br>200 SEND 56K<br>102 CRC 0K<br>101 PGM 0K<br>HZ\$V≘ |                              |  |
|                                                            | EZP-200/250 pflash v2,1c 🛛 🗶 |  |
|                                                            | Install Success!             |  |
|                                                            | [[]                          |  |
|                                                            |                              |  |
|                                                            |                              |  |
|                                                            |                              |  |

Fig 1-8 Successful download

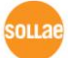

# 2 Revision History

| Date       | Version | Description |
|------------|---------|-------------|
| 2009.09.02 | 1.0     | Created     |

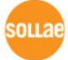